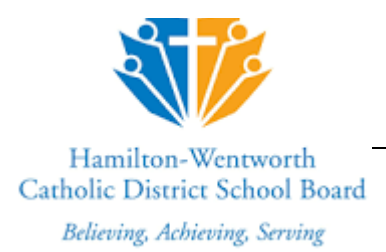

# Online Registration Parent Process

Outlined below is the process to access the Online Registration web page and create an account to register a student who is new to the Hamilton Wentworth Catholic District School Board (HWCDSB).

# ACCESSING THE ONLINE REGISTRATION SITE

Use the following method to access the Online Registration form:

#### Method 1:

IMPORTANT: Please use a computer, laptop or Chromebook when completing the online registration form.

Go directly to the Online Registration Login page by typing the URL: <u>https://hwcdsb.myontarioedu.ca/</u>

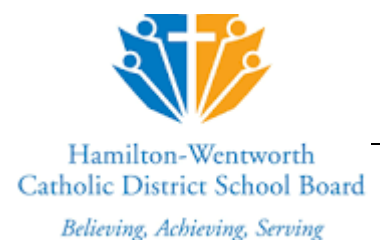

# **FIRST TIME USERS**

If you have never enrolled a child with the HWCDSB, you will first need to create an account as described below. After following the instructions above to access the Online Registration web page, do as follows:

1. At the Sign In screen, click: Request an account button

| Login ID                         | oran oddione - on    |
|----------------------------------|----------------------|
| Password                         | Request an account   |
| Trouble logging in?<br>+9 Log On | I forgot my password |
| Log i                            | n using 🔊 AASP       |

- 2. On the next screen, click: I am a parent/guardian registering my child online
- 3. Click: The Next Step button

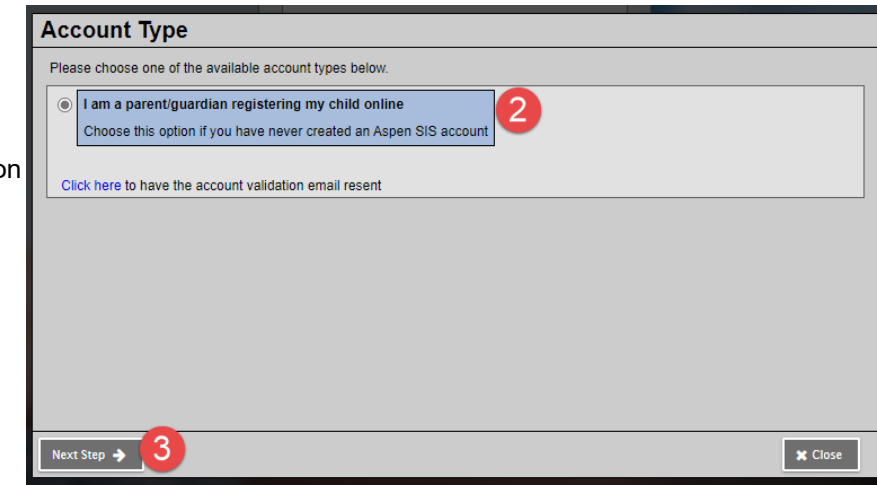

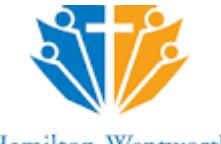

### Hamilton-Wentworth Catholic District School Board

Believing, Achieving, Serving

4. Where indicated, enter your: name,

| First name * | Barney       |  |
|--------------|--------------|--|
| Last name *  | Rubble       |  |
| Phone 1*     | 905-555-1212 |  |
|              |              |  |
|              |              |  |
|              |              |  |
|              |              |  |
|              |              |  |
|              |              |  |
|              |              |  |

5. Click: The Next Step button

- 6. On the next screen: **Enter your** account information, i.e.: email address, password, security question details
  - **Note**: Your password must contain a mix of upper and lower-case letters.

| lease fil in your us | er account information below.                      |              |
|----------------------|----------------------------------------------------|--------------|
| Primary email *      | barneyrubble@outlocki.com                          |              |
| Confirm email *      | barneyubble@cuticoki.com                           |              |
| Password *           |                                                    | Requirements |
| Confirm Password     |                                                    | - > 0        |
| Security question    | Who is your favorite actor, musician, or artist? 🛩 |              |
| Security answer*     |                                                    |              |
| Confirm answer *     |                                                    |              |

7. Click: Create My Account button

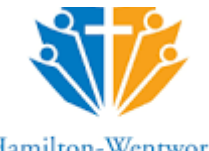

## Hamilton-Wentworth Catholic District School Board Believing, Achieving, Serving

8. You will see a message that an email confirmation has been sent to your Inbox. Click: **The close** button

| firmation                                              |                                                                |                                                          |                                                               |                                                    |
|--------------------------------------------------------|----------------------------------------------------------------|----------------------------------------------------------|---------------------------------------------------------------|----------------------------------------------------|
| Account re                                             | quest processed!                                               |                                                          |                                                               |                                                    |
| lovt ctop                                              |                                                                |                                                          |                                                               |                                                    |
| verification email<br>ddress. Once con<br>ust entered. | will be sent to the address y<br>apleted, your account will be | ou specified. Please click<br>activated and you'll be at | c on the confirmation link in<br>ble to login using the email | the email to verify your<br>address and password y |
| lote: Be sure to cf                                    | eck vour spam folder if vou                                    | don't see the email right a                              | awav.                                                         |                                                    |
|                                                        |                                                                |                                                          |                                                               |                                                    |
|                                                        |                                                                |                                                          |                                                               |                                                    |
|                                                        |                                                                |                                                          |                                                               |                                                    |
|                                                        |                                                                |                                                          |                                                               |                                                    |
|                                                        |                                                                |                                                          |                                                               |                                                    |
|                                                        |                                                                |                                                          |                                                               |                                                    |
|                                                        |                                                                |                                                          |                                                               |                                                    |
|                                                        |                                                                |                                                          |                                                               |                                                    |

9. Open your email program > Open the email message

|        |             |    |                                                                                                | <b>9 🗘 (</b> |
|--------|-------------|----|------------------------------------------------------------------------------------------------|--------------|
|        |             |    | The new browser recommended by Microsoft is here. Download now                                 |              |
| =      | New message |    | 🗎 Mark all as read 👘 Undo                                                                      |              |
| $\sim$ | Folders     |    | ⓒ 🖾 Focused 📼 Other                                                                            | Filter ~     |
| ۵      | Inbox       | 26 | 3 doNotReplyPD@MyOntarioEdu.ca Welcome! Please verify your Aspen email address Hi Bonnie Jovi, | 2:18 PM      |
| 0      | Junk Email  | 8  | This month                                                                                     |              |

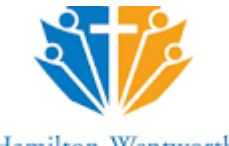

## Hamilton-Wentworth Catholic District School Board

Believing, Achieving, Serving

10. Within the email message: Click on the **'click here** link

| ш |               |    | ,P Seath                                                                                                    |            | 0     |    |
|---|---------------|----|----------------------------------------------------------------------------------------------------|------------|-------|----|
|   |               |    | The new browser recommended by Microsoft is here. Download now                                                           |            |       |    |
| = | New message   |    | B Deleter  B Archive  O Junk  ✓  ✓ Sweep  ID Move to  ✓  Categoriee  ✓  ··· ···                                          |            | 4     | ×  |
| ~ | Folders       |    | Welcome! Please verify your Aspen email address                                                                          |            |       |    |
| ۵ | Inbox         | 25 | doNotReplyPD@MyOntarioEdu.ca                                                                                             | 5 5        | ->    |    |
| 0 | Junk Email    | 1  | Jac You                                                                                                    |            |       |    |
| 1 | Drafts        |    | н                                                                                                    |            |       |    |
| - | Sent Items    |    | Thank you for requesting an Aspen account.                                                                               |            |       |    |
| 8 | Deleted Items | 1  | Your request was submitted using this email address. Please <u>clock here</u> to verify your email address a<br>account. | nd actival | le yo | к. |
| 2 | Archive       |    | If you didn't request an Aspen account, please click here to cancel the request.                                         |            |       |    |
| Ø | Notes         |    | Thank you.<br>Aspen System Administrator                                                                                 |            |       |    |
| • | Meet now      |    | Did you repard third Did you do third Was this you?                                                                      |            |       |    |

11. Your email will be validated. Click: Close button

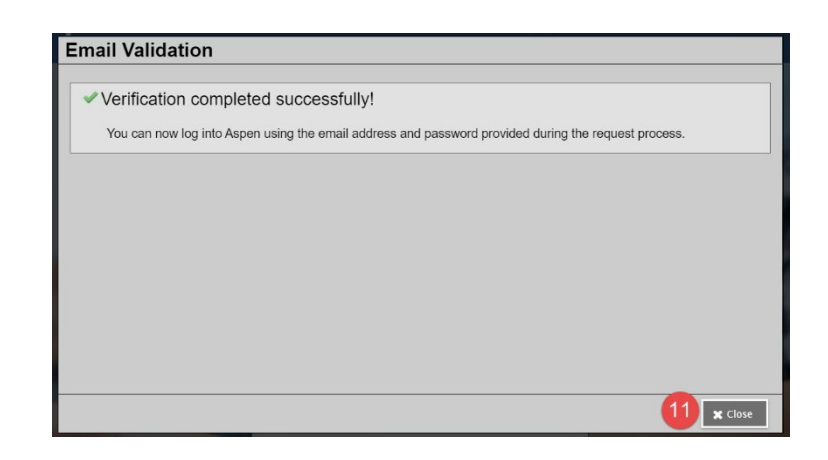

12. The login screen will once again be displayed. **Enter your email address** (as entered in Step 6 above)

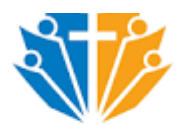

#### Hamilton-Wentworth Catholic District School Board

Believing, Achieving, Serving

| Hamilton-Wentworth        | Catholic - SIS       |
|---------------------------|----------------------|
| Login ID                  |                      |
| barnetrubble.outlook1.com | 12                   |
|                           | Request an account   |
| Password                  |                      |
| 13                        |                      |
| Trouble logging in?       | I forgot my password |
| *) Log On 14              |                      |
| Log in us                 | ing 🔊 AASP           |

- 13. Enter your password (as entered in Step 6 above)
- 14. Click: The log On button

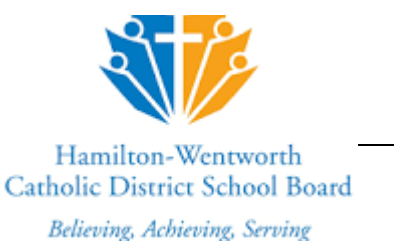

#### 15. To begin the registration, click: the +Initiate button

| Pages             |                                                      |                                 |            |
|-------------------|------------------------------------------------------|---------------------------------|------------|
|                   | Announcements                                        |                                 |            |
| Home              |                                                      |                                 |            |
| Page<br>Directory | Banner                                               |                                 |            |
|                   | Recent Activity                                      |                                 |            |
|                   | Search:                                              | Start a new Online Presstration |            |
|                   |                                                      | + Initiare. 15                  |            |
|                   |                                                      |                                 |            |
|                   |                                                      | Tasks                           | Edd        |
|                   |                                                      | Open Tasks 💌                    | + Initiate |
|                   |                                                      | Received Workflow Task          | Subject    |
|                   | Te De                                                | No Tasks                        |            |
|                   | Coverdue Online Assignments Comprove Today Week View | ·                               |            |
|                   | No student found.                                    | Calendar                        |            |
|                   | Web Char                                             | September<br>2020               | >          |
|                   | TTEU SRIS                                            | S M T W T                       | F S        |

## LOGGING IN WITH AN EXISTING ACCOUNT

Once you have created your account, you can access the Online Registration Form as often as needed.

- 1. Use the Registration link on the Board Website, (or use the URL: <u>https://hwcdsb.myontarioedu.ca</u>) to open the Online Registration webpage.
- 2. At the login screen, enter: Your email address
- 3. Enter: Your password
- 4. Click: Log On button

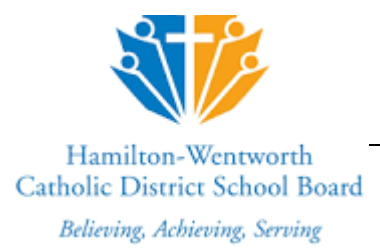

## FORGOTTEN YOUR PASSWORD?

If you have already created an account but forget your password, you can do the following:

- 1. Use the Registration link on the Board Website, (or use the URL: <u>https://hwcdsb.myontarioedu.ca</u>) to open the Online Registration webpage.
- 2. At the login screen, enter: Your email address
- 3. Click: I forgot my password

|             | n-mentarorar catione - o     |
|-------------|------------------------------|
| Login ID    |                              |
| barnetrub   | ble.outlook1.com 🛛 🙆         |
|             | Request an acco              |
| Password    |                              |
| -           |                              |
|             |                              |
| Trouble log | ging in? 3 I forgot my passw |
| Trouble log | ging in? 3 I forgot my passw |
| Trouble log | ging in? 3 I forgot my passw |
| Trouble log | ging in? 3 I forgot my passw |
| Trouble log | ging in? 3 I forgot my passv |